## Exercice2-1

Reproduire le tableau ci dessous et faire les calculs.

|   | A              | В     | С                | D                       |
|---|----------------|-------|------------------|-------------------------|
| 1 | ELECTROMENAGER |       |                  |                         |
| 2 | Produit        | Prix  | Promotion<br>10% | Prix après<br>Réduction |
| 3 | Réfrigérateur  | 270 € |                  |                         |
| 4 | Congélateur    | 400 € |                  |                         |
| 5 | Gazinière      | 240 € |                  |                         |
| 6 | Lave linge     | 290 € |                  |                         |
| 7 | Sèche linge    | 350 € |                  |                         |
| 8 |                |       |                  |                         |

Note : Le format € s'obtient en sélectionnant la phge de cellule et en faisant un clic droit/Formater les cellules/Nombre/Monétaire/

Il est important de ne pas utiliser la combinaison de touches AltGr+E du clavier pour le sigle  $\in$  et passer par le menu, car si on doit faire des calculs, il faut que le tableur distingue les chiffres du sigle  $\in$  et ne considère pas l'ensemble comme du texte.